# EIMB NIAGA

# Pay & Transfer

**Payment Advice** 

**TUTORIALOCTOBIZ2024** 

# Aksi dan Kolaborasi

**KEJAR MIMPI** 

## **Pay & Transfer – Payment Advice**

Payment Advice adalah modul yang digunakan CFO untuk membuat advis

pembayaran.

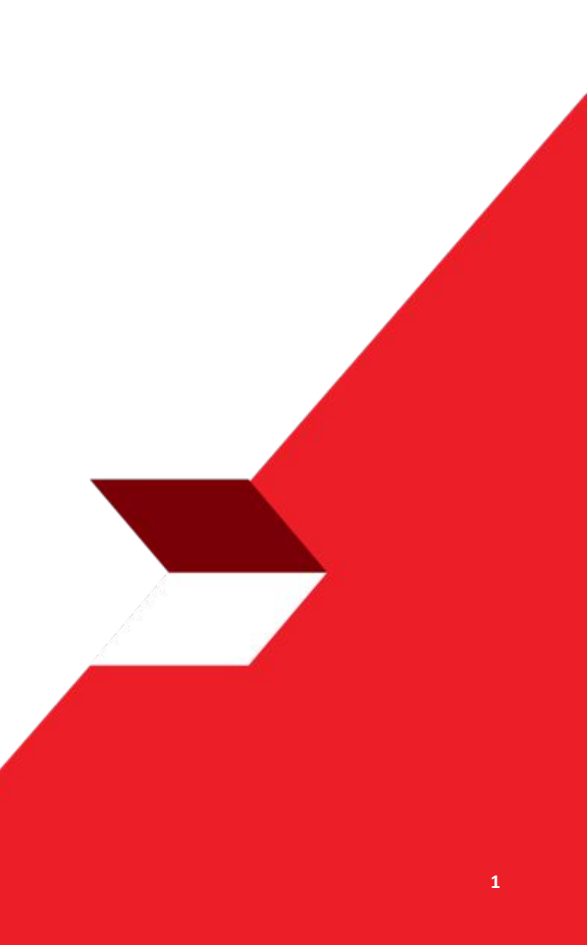

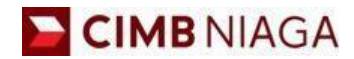

# Transfer to Own Account Website Version

LIVE

**EPICC** 

LIFE

~

AN

**TUTORIALOCTOBIZ2024** 

**KEJAR MIMPI** 

Menu : Pay & Transfer | Deskripsi: Fungsi untuk customer dapat membuat payment advice dan dikirimkan ke email beneficiary

Langkah 1. [1] [Maker] Mengakses halaman Login, login sebagai Maker dengan mengisi Company ID & User ID > [2] Klik tombol Next

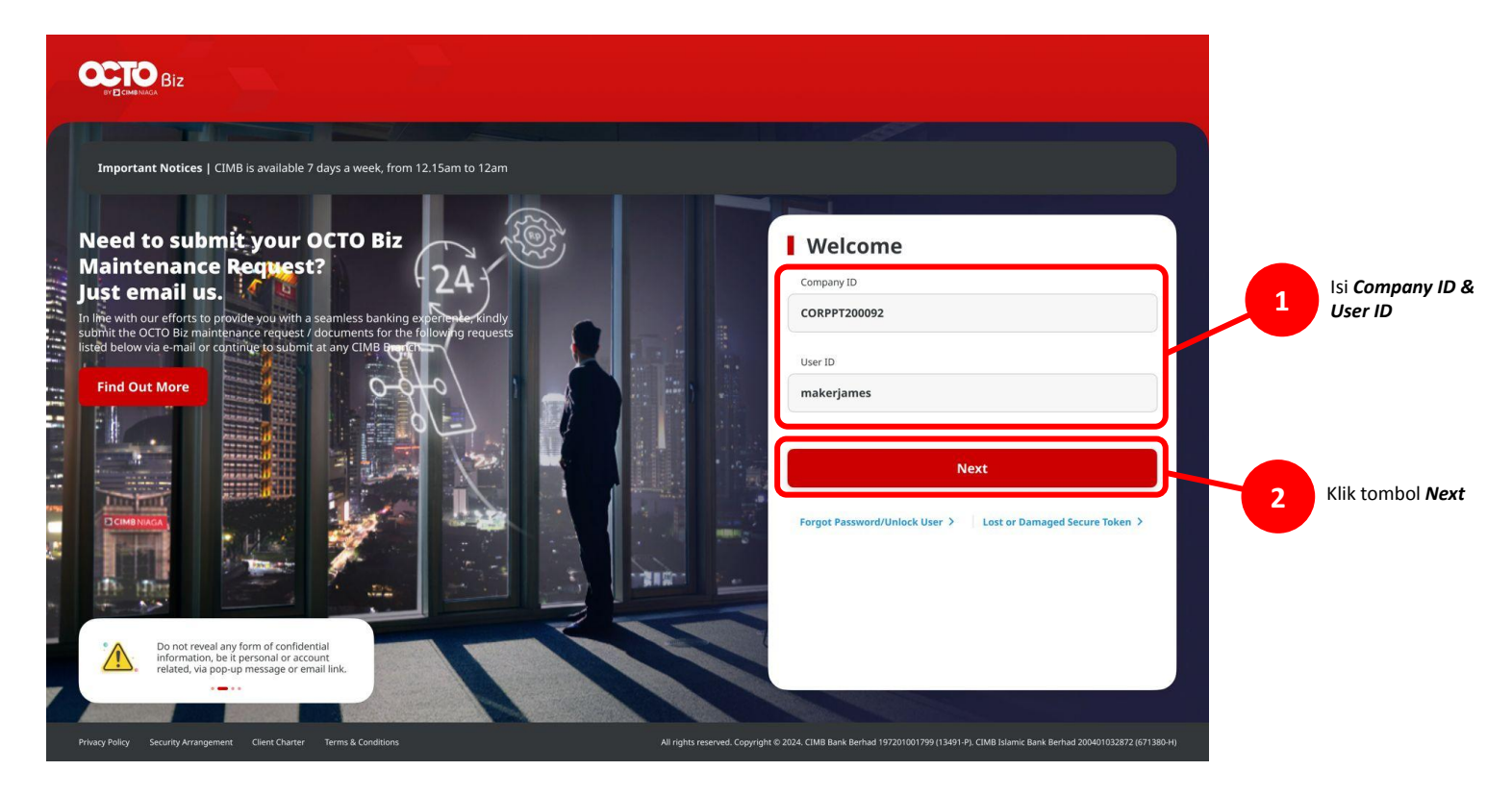

Menu : Pay & Transfer | Deskripsi: Fungsi untuk customer dapat membuat payment advice dan dikirimkan ke email beneficiary

#### Langkah 2. [1] [Maker] Isi Password > [2] Klik tombol Proceed

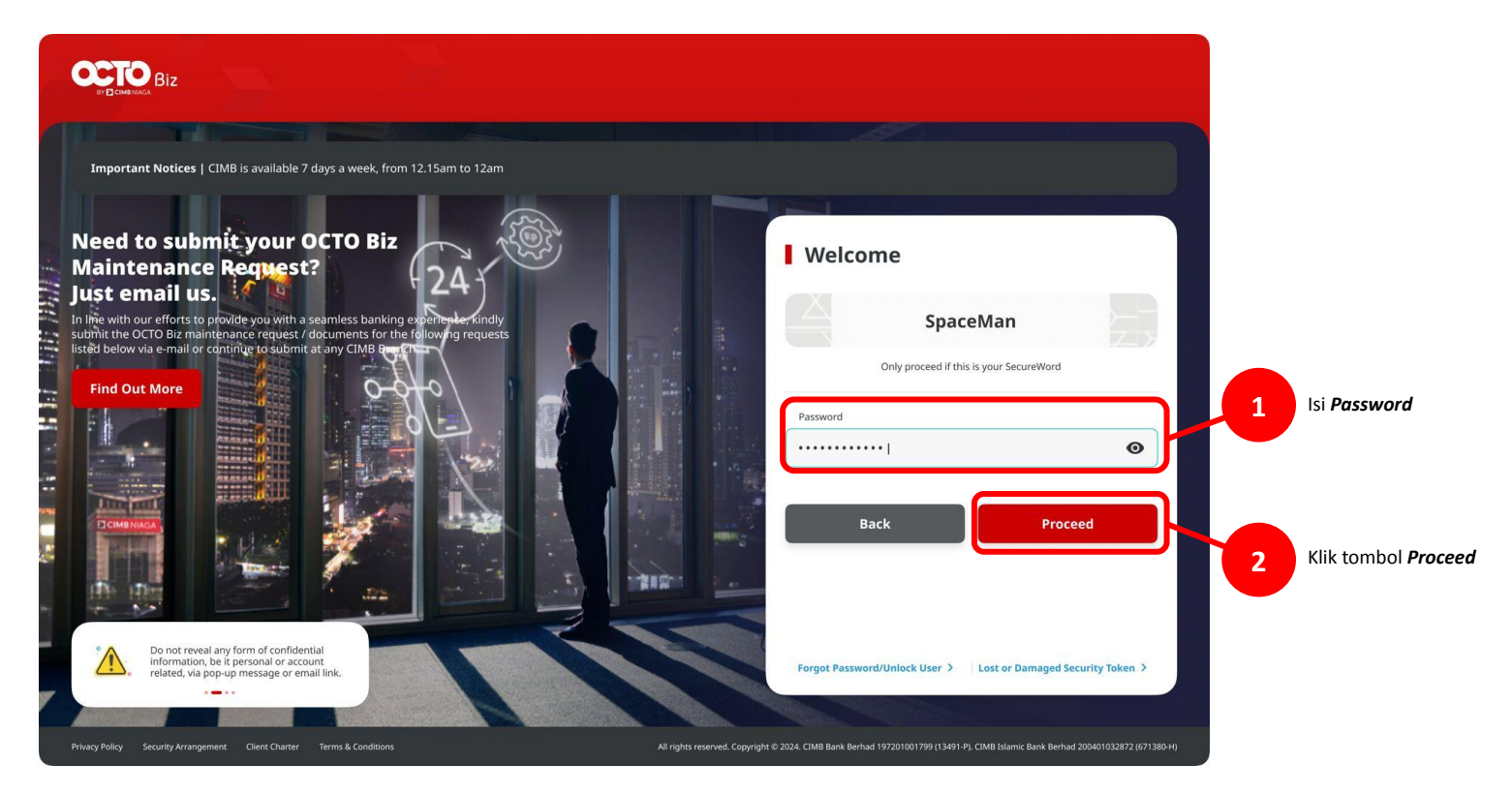

Menu : Pay & Transfer | Deskripsi: Fungsi untuk customer dapat membuat payment advice dan dikirimkan ke email beneficiary

Langkah 3: [*Maker*] [1] Arahkan kursor ke *Pay & Transfer* > Klik pada metode pembayaran yang diinginkan, eg: *In House Transfer to Own Account*.

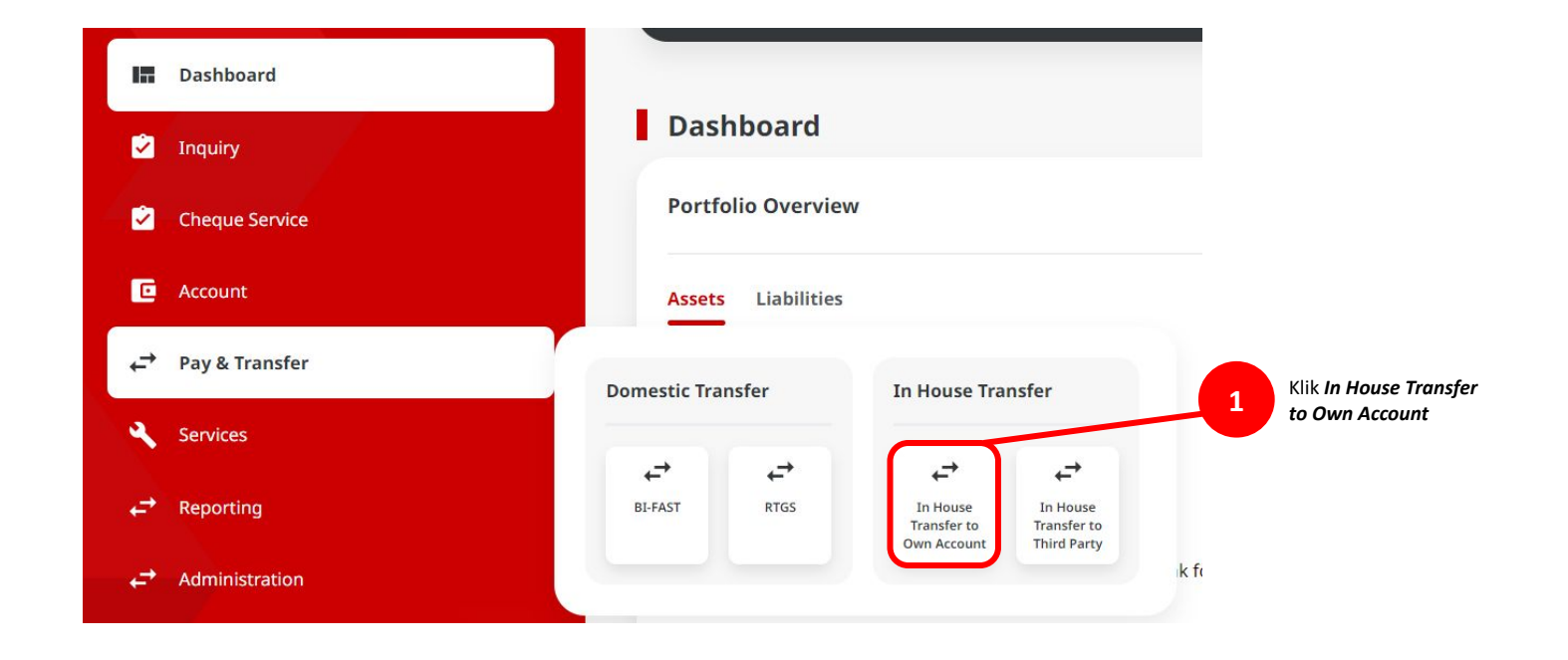

Menu : Pay & Transfer | Deskripsi: Fungsi untuk customer dapat membuat payment advice dan dikirimkan ke email beneficiary

#### Langkah 4: [*Maker*] Pada halaman entri data [1] Klik Your Account > [2] pilih sumber akun yang diinginkan > [3] Klik Next

|                   |                                  |                                            |        |                                          | Your Account Listing | ×                        |                     |
|-------------------|----------------------------------|--------------------------------------------|--------|------------------------------------------|----------------------|--------------------------|---------------------|
|                   | In House Transfer to Own Account |                                            |        |                                          | Tour Account Listing | <u>^</u>                 |                     |
|                   | Product Group                    | Saved Templates                            | Search | By<br>Account Name                       | Account No.          |                          |                     |
|                   | Product Group *                  |                                            |        |                                          |                      |                          |                     |
|                   | Transfer within CIMB 🗸 🗸         |                                            |        |                                          |                      | Search                   |                     |
|                   |                                  |                                            |        |                                          |                      |                          |                     |
|                   | Sender Details                   |                                            |        | Account Name 🗘                           | Account No. 🗘        | Account Balance          |                     |
|                   |                                  |                                            | 0      | NGB ID SIT FUNC LONG DESCRIPTION ACCOUNT | 1232313123213456     | 1DR 0.00                 |                     |
| Klik Your Account | Your Account *                   | Poymere Node *                             |        |                                          |                      |                          |                     |
|                   |                                  |                                            | 0      | NULYNUPZSJIY                             | 700005177400         | IDR 0.00                 |                     |
|                   | 30 Nov 2023                      | Recurring transfer                         | 0      | INTEM WAHYU                              | 203057606100         | IDR 1,883,242,339,688.76 | 2 Pilih Sumber Akun |
|                   | A                                |                                            | 0      | GL ACCT 01110                            | 703089333800         | 1DR 0.00                 |                     |
|                   | Beneficiary Details              |                                            | 0      | GL ACCT 201D                             | 703185655500         | IDR 47,030,875.15        |                     |
|                   | To Account *                     |                                            |        |                                          |                      |                          |                     |
|                   |                                  |                                            | 0      | GL ACCT 20A                              | 703191586400         | IDR 34,015,308.00        |                     |
|                   |                                  |                                            | 0      | GLACET 208                               | 203191691600         | 108 506 542 00           |                     |
|                   | Transaction Details              |                                            | 0      |                                          |                      |                          |                     |
|                   | Transaction Currency * Amount *  |                                            | 0      | BANGUN PERSADA SEKALI                    | 703196574000         | IDR 101,677,644.48       |                     |
|                   | IDR - INDONESIA RUPI V           |                                            | 0      | IDR ACCT 01                              | 760935613000         | IDR 72,333,185.05        |                     |
|                   |                                  |                                            |        |                                          |                      |                          |                     |
|                   | Other Details                    |                                            | 0      | BANGUN PERSADA SEKALI                    | 760937442500         | IDR 8,926,812,563,065.69 |                     |
|                   | Customer Reference No. 💿         | Other Payment Desails 🜒                    | 0      | GLACCT 0111E                             | 760940351100         | IDR 0.00                 |                     |
|                   | Enter                            | Enter                                      |        |                                          |                      |                          |                     |
|                   | Payment Advice                   |                                            | 0      | GL ACCT 0111D                            | 800000332501         | IDR 0.00                 |                     |
|                   | No Advice Simple Advice          |                                            | 0      | GLACCT 20D                               | 800000332502         | IDR 0.00                 |                     |
|                   |                                  | Add Another Transaction Save as Draft Next |        |                                          | < 1 of 2 >           | Cancel Next              | Klik Submit         |
| 100 C             |                                  |                                            |        |                                          |                      |                          |                     |

6

Menu : Pay & Transfer | Deskripsi: Fungsi untuk customer dapat membuat payment advice dan dikirimkan ke email beneficiary

#### Langkah 5: [Maker] [1] Pilih tanggal di masa yang akan datang

| our Acco | ount * |     |         |      |       |       |   | Payment Mode *                   |   |
|----------|--------|-----|---------|------|-------|-------|---|----------------------------------|---|
| 703057   | 506100 | IDR | ANJAR A | SMOR | O HER | YANTO | ٩ | In House Transfer to Own Account | ` |
| /alue Da | :e *   |     |         |      |       |       |   | Pilih Tanggal<br>yang diinginkan |   |
| 5 Dec 2  | 023    |     |         |      |       |       |   | Recurring transfer               |   |
|          |        |     |         |      |       |       |   |                                  |   |
| Dec      | ember  | ~   | 2023    | ~    | <     | >     |   |                                  |   |
| Sun      | Mon    | Tue | Wed     | Thu  | Fri   | Sat   |   |                                  |   |
| 26       | 27     | 28  | 29      | 30   | 1     | 2     |   |                                  |   |
| 3        | 4      | 5   | 6       | 7    | 8     | 9     | Q |                                  |   |
| 10       | 11     | 12  | 13      | 14   | 15    | 16    |   |                                  |   |
| 17       | 18     | 19  | 20      | 21   | 22    | 23    |   |                                  |   |
| 24       | 25     | 26  | 27      | 28   | 29    | 30    |   |                                  |   |
|          |        |     |         |      | -     |       |   |                                  |   |

Menu : Pay & Transfer | Deskripsi: Fungsi untuk customer dapat membuat payment advice dan dikirimkan ke email beneficiary

Langkah 6: [Maker] [1] Lengkapi semua bagian Mandatory

| Product Group                                                                                                    |    | Saved Templates                  |                             |
|----------------------------------------------------------------------------------------------------|----|----------------------------------|-----------------------------|
| Product Group *                                                                                                    |    |                                  |                             |
| Transfer within CIMB                                                                                                    | *  |                                  |                             |
| iender Details                                                                                                    |    |                                  |                             |
| Your Account *                                                                                                    |    | Payment Mode *                   |                             |
| 703057606100-IDR ANJAR ASMORO HERYANTO                                                                                                    | ٩  | In House Transfer to Own Account |                             |
| Volue Date * 0                                                                                                    |    |                                  |                             |
| 15 Dec 2023                                                                                                    | ۵  | Recurring transfer               |                             |
| Ieneffclary Details<br>To Account *<br>IDR BANGUN PERSADA SEKALI - 703196574000                                                                                                    | ٩  |                                  | Lengkapi ba<br>Mandatorie   |
| Teneficiary Details                                                                                                    | ٩  |                                  | Lengkapi ba<br>Mandatorie   |
| Tensaction Details Transaction Details Transaction View Content Content Conten | ٩  |                                  | Lengkapi ba<br>Mandatorie   |
| Beneficiary Details To Account * IOR BANGUN PERSADA SEKALI - 703196574000 Fransaction Details Transaction Details Tamastion Currenty * Amout * IDR - INDONESIA RUPPL 2000000                                                                                                    | ٩  |                                  | Lengkapi ba<br>Mandatorie   |
| Transaction Details To Account * Transaction Details Transaction Details Transaction Curreng * Transaction Curreng * Transaction Cur | ٩  |                                  | 1 Lengkapi ba<br>Mandatorie |
| Beneficiary Details To Account * IOR BANGUN PERSADA SIKALI - 703190574000   fransaction Details  fransaction Currenz * Amout * IOR - INDONISIA RUPE_   Cotomer Inference No.                                                                                                    | ٩  | Other Payment Databa             | Lengkapi ba<br>Mandatorie   |
| Beneficiary Details To Account * IOR BANGUN PERSADA SEKALI - 703196574000 Fransaction Details Tomaction Currenty * Amout * IOR - INDONESIA RUPE_ V  Chater Details Cutomer Informacians.                                                                                                    | ٩  | Other Rymen Deah @<br>Enter      | Lengkapi ba<br>Mandatorie   |
| Beneficiary Details  To Account *  IDR BANGUN PERSADA SEALI - 703196574000  Fransaction Details  Tomaction Correct *  Amust *  200,00,0  Cher Details  Cutomer Reference No.  Enter  Pymera balance                                                                                                    | ٩) | Ohr foynet Dauls 🗨<br>Enter      | 1 Lengkapi ba<br>Mandatorie |

Menu : Pay & Transfer | Deskripsi: Fungsi untuk customer dapat membuat payment advice dan dikirimkan ke email beneficiary

Langkah 7: [Maker] [1] Pilih *Simple Advice* > [2] Lengkapi alamat *email Beneficiary* > [3] Lengkapi *beneficiary message* 

| Customer Reference No. 🜒 | Other Payment Details               |                                                                |                                                                |
|--------------------------|-------------------------------------|----------------------------------------------------------------|----------------------------------------------------------------|
| Enter                    | Enter                               |                                                                |                                                                |
| 1 Payment Advice         |                                     |                                                                |                                                                |
| No Advice Simple Advice  |                                     |                                                                |                                                                |
|                          |                                     |                                                                |                                                                |
|                          | Add Assether Descention             |                                                                |                                                                |
|                          | Add Another Transaction Save as Dra | NEXT                                                           |                                                                |
|                          |                                     |                                                                |                                                                |
|                          |                                     | Other Details                                                  |                                                                |
|                          |                                     | Castering Delegrand No.                                        | Other Desenant Datable                                         |
|                          |                                     | Nurin01                                                        | Nurin Testing                                                  |
|                          |                                     | Payroots Advice                                                | Beneficiary Email Address *                                    |
|                          |                                     | No Advice Simple Ad                                            | NGB1@mylab.local                                               |
|                          |                                     | 2                                                              | Mease requirements and multiple ensols addresses by semicular. |
|                          |                                     | PURPOSE OF THIS TESTING TO MAKE SURE THE PREVIEW PAYMENT ADVIS | E IS WORKINF S Preview Payment Advice                          |
|                          |                                     |                                                                |                                                                |
|                          |                                     |                                                                | Add Another Transaction Save as Draft                          |
|                          |                                     |                                                                |                                                                |

9

Menu : Pay & Transfer | Deskripsi: Fungsi untuk customer dapat membuat payment advice dan dikirimkan ke email beneficiary

Langkah 8 (Opsional): [Maker] [1] Klik tombol Preview Payment Advice > [2] Edit informasi pengirim dan/atau penerima

Your Account

Nurin01

Customer Reference No.

Message to Beneficiary

| Sustamer Reference No. 0                                                     | Other Payment Details                                     |
|------------------------------------------------------------------------------|-----------------------------------------------------------|
| Nurinô1                                                                      | Nurin Testing                                             |
| layment Advice                                                               | Deneficiary Email Address *                               |
| No Advice Simple Advice                                                      | NGB1@mylab.local                                          |
| Anisage to Develiciary                                                       | Mease separate and metople enabl addresses by servicebox. |
| PURPOSE OF THIS TESTING TO MAKE SURE THE PREVIEW PAYMENT ADVICE IS WORKINF S | Preview Payment Advice 1                                  |
| JRPOSE OF THIS TESTING TO MAKE SURE THE PREVIEW PAYMENT ADVICE IS WORKINF S  | Preview Payment Advice 1                                  |

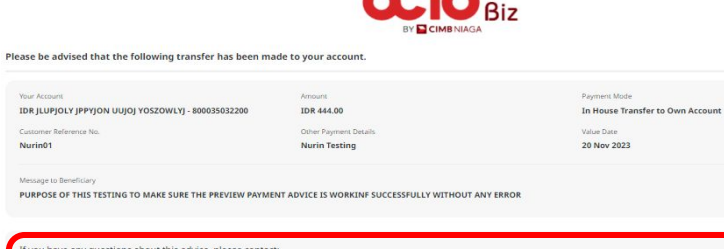

Payment Advice

| ontact Name                                                    | Country Code | Mobile No.    |  |
|----------------------------------------------------------------|--------------|---------------|--|
| CORP4                                                          | +62          | × 89522898356 |  |
| mall                                                           |              |               |  |
| NGB1@mylab.local                                               |              |               |  |
|                                                                |              |               |  |
|                                                                |              |               |  |
| ayer Details                                                   |              |               |  |
| Company Details                                                |              |               |  |
| Subscriber Building No 559000<br>559000 Subscriber Name Street |              |               |  |
| SINGAPORE Subscriber Name Street 4                             |              |               |  |
|                                                                |              |               |  |
|                                                                |              |               |  |

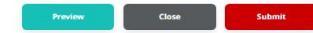

×

Menu : Pay & Transfer | Deskripsi: Fungsi untuk customer dapat membuat payment advice dan dikirimkan ke email beneficiary

Langkah 9: [Maker] [1] Klik on [Next] button > [2] Klik on [Submit] button

|                                                                                         |                                                                | and the second second          |                     |                                                                            |
|-----------------------------------------------------------------------------------------|----------------------------------------------------------------|--------------------------------|---------------------|----------------------------------------------------------------------------|
| roduct Group                                                                            | Saved Te                                                       | Product Group                  |                     |                                                                            |
| Product Group *                                                                         |                                                                | Product Group                  |                     |                                                                            |
| Transfer within CIMB 🗸 🗸                                                                |                                                                | Transfer within CIMB           |                     |                                                                            |
| ender Details                                                                           |                                                                | Sender Details                 |                     |                                                                            |
| Your Account *                                                                          | Payment Mode *                                                 | Your Account                   |                     | Payment Mode                                                               |
| 703057606100-IDR ANJAR ASMORO HERVANTO Q                                                | In House Transfer to Own Account                               | V IDR ANJAR ASMORO HERYANTO -  | 703057606100        | In House Transfer to Own Account                                           |
| Value Date * 🜒                                                                          | Bank Charges: IDR 444.00                                       | Value Date                     |                     |                                                                            |
| 26 Nov 2023                                                                             | Recurring transfer                                             | 20 100 2023                    |                     |                                                                            |
| neficiary Details                                                                       |                                                                | Beneficiary Details            |                     |                                                                            |
|                                                                                         |                                                                | To Account                     |                     |                                                                            |
| CC IDER JELIHOLY JPPYJON UUJOJ YOSZOWICY - 800035032200 CC                              |                                                                | IDR JLUPJOLY JPPYJON UUJOJ YOS | ZOWLYJ-800035032200 |                                                                            |
| ansaction Details                                                                       |                                                                | Transaction Details            |                     |                                                                            |
|                                                                                         |                                                                | Transaction Currency           | Amount              | Bank Charges                                                               |
| Tamadoo Carency * Ansure * EDR - INDONESIA RUPIAH V 644.00                              |                                                                | IDR -                          | 444.00              | IDR 0.00                                                                   |
|                                                                                         |                                                                | Other Details                  |                     |                                                                            |
| ther Details                                                                            |                                                                | Customer Reference No.         |                     | Other Payment Details                                                      |
| Sussemen Reference No. 0                                                                | Other Payment Decails                                          | Nurin01                        |                     | Nurin Testing                                                              |
| Nurin01                                                                                 | Nurin Testing                                                  | Payment Advice                 |                     |                                                                            |
| Payment Advice                                                                          | Beneficiary Email Address *                                    | Beneficiary Email Address      |                     | Messare to Beneficiary                                                     |
| No Advice Simple Advice                                                                 | NGB1@mylab.local                                               | NGB1@mylab.local               |                     | PURPOSE OF THIS TESTING TO MAKE SURE THE PREVIEW PAYMENT ADVICE IS WORKINF |
| Message to Deneficiary                                                                  | Please separate and multiple evant addetioners by sensitivity. |                                |                     | SUCCESSFULLY WITHOUT ANY ERROR                                             |
| purpose of this testing to make sure the preview payment advice is workinf $s_{\rm so}$ | Preview Payment Advice                                         |                                |                     |                                                                            |
|                                                                                         |                                                                | Back                           |                     | Submit                                                                     |

Menu : Pay & Transfer | Deskripsi: Fungsi untuk customer dapat membuat payment advice dan dikirimkan ke email beneficiary

Langkah 10: Sistem akan menampilkan halaman *acknowledgement* 

| Submitted for app<br>O Reference No. : IIA2311200000                          | roval<br>5ubmitted On : 20 Nov 2023 11:36:40 WB | <b>S</b>                                                                                                    |
|-------------------------------------------------------------------------------|-------------------------------------------------|----------------------------------------------------------------------------------------------------|
| Product Group                                                                 |                                                 |                                                                                                    |
| Product Group<br>Fransfer within CIMB                                         |                                                 |                                                                                                    |
| Sender Details                                                                |                                                 |                                                                                                    |
| fluer Account<br>IDR ANJAR ASMORO HERVANTO - 703<br>Johne Date<br>20 Nov 2023 | 057566100                                       | Payment Multi-<br>In House Transfer to Own Account                                                                                     |
| Jeneficiary Details                                                           |                                                 |                                                                                                    |
| To Account<br>IDR JLUPJOLY JPPYJON UUJOJ YOSZOV                               | WLYJ-800035032200                               |                                                                                                    |
| fransaction Details                                                           |                                                 |                                                                                                    |
| ransaction Currency<br>DR -                                                   | Amburs.<br>444.00                               | Bank Charges<br>IDR 0.00                                                                                                    |
| Other Details                                                                 |                                                 |                                                                                                    |
| Sustamer Reference No.<br>Nurinö1<br>Payment Advice                           |                                                 | Other Physicers Details<br>Nurrin Testing                                                                                              |
| leneficiary Email Address<br>4GB1@mylab.local                                 |                                                 | Message to beneficiary<br>purpose of this testing to make sure the preview payment advice is working<br>successfully without any error |

Menu : Pay & Transfer | Deskripsi: Fungsi untuk customer dapat membuat payment advice dan dikirimkan ke email beneficiary

#### Langkah 11: Login sebagai Approver untuk melakukan Approval

Catatan: Untuk lebih detail, dapat dilihat pada Modul Approval Process

Menu : Pay & Transfer | Deskripsi: Fungsi untuk customer dapat membuat payment advice dan dikirimkan ke email beneficiary

Langkah 11: Sextelah approval sukses, sistem akan mengirimkan email bersama dengan PDF payment advice

| Move to ∀ | Categories ✓ •••                                                                                                    | 19 Undo          |                                                                                                    | Payment                                                                                                    |
|-----------|----------------------------------------------------------------------------------------------------|------------------|----------------------------------------------------------------------------------------------------|----------------------------------------------------------------------------------------------------|
| Advice    | e from CIMB Niaga                                                                                                    |                  |                                                                                                    | CCTO BIZ                                                                                                    |
| 0         | noreply-octobiz@cimbniaga.co.id<br>Today, 11:40 AM<br>NGB1 ¥                                                                                                    | \$ Reply all ↓ ∨ | To:<br>NGB1@mylab.local<br>Please be advised that the fol                                                                                          | lowing transfer has been made to your                                                                                                    |
|           | Payment Advice.pdf Pownload Dear Customer, We would like to inform you the following transaction: Payment Mode: In House Transfer to Own Account Amount: IDR 444.00                                                        |                  | Value<br>Payment Mode :<br>Your Account :<br>Bank Name:<br>Amount<br>Customer Reference No. :<br>Other Payment Details :<br>Message to Beneficiary | 20 Nov 2023<br>In House Transfer to Own Account<br>IDR JJUPJOLY JPPYJON UUJOJ YOS<br>CIMB Niaga<br>IDR 444.00<br>Nurin01<br>Nurin Testing<br>PURPOSE OF THIS TESTING TO MAI |
|           | Value Date: 20 Nov 2023<br>CIMB Reference No.: IIA231120000000007<br>Customer Reference No.: Nurin01<br>Other Payment Details: Nurin Testing<br>Please refer to the attached PDF for the transaction advice.<br>Thank you. | - II.            | If you have any questions abou<br>Contact Name :<br>Mobile No. :<br>Email :<br><b>Payer Details</b>                                                | t this advice,<br>CORP4<br>89522898356<br>NGB1@mylab.local                                                                                                    |
|           |                                                                                                    |                  | Subscriber Building No 55900<br>559000 Subscriber Name Stree<br>SINGAPORE Subscriber Nam                                                           | 0<br>d<br>e Street 4                                                                                                    |

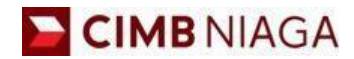

# Transfer to Own Account Mobile Version

LIVE

**EPICC** 

LIFE

~

AN

**TUTORIALOCTOBIZ2024** 

**KEJAR MIMPI** 

Menu : Pay & Transfer | Deskripsi: Fungsi untuk customer dapat membuat payment advice dan dikirimkan ke email beneficiary

Langkah 1: [1] Login sebagai Maker > [2] Klik Tombol Password Login > [3] Masukan Password > [4] Klik Tombol Proceed

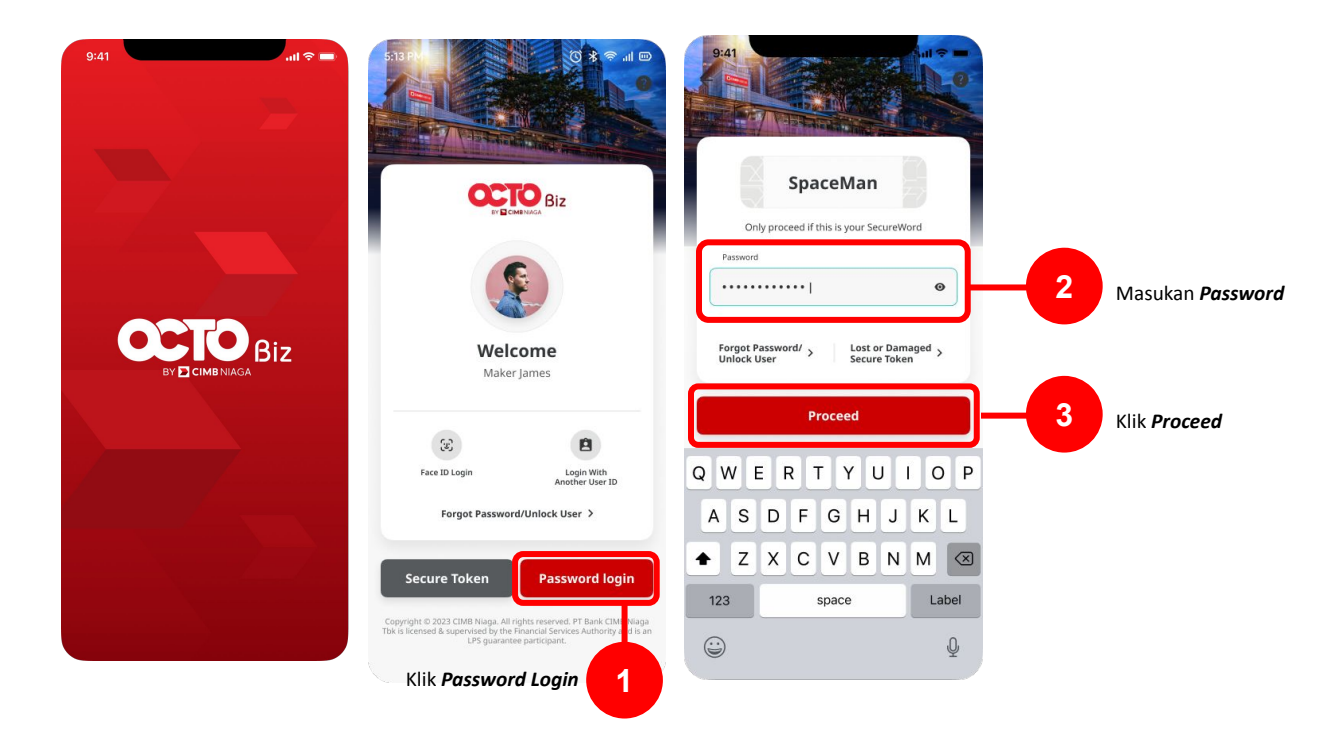

Menu : Pay & Transfer | Deskripsi: Fungsi untuk customer dapat membuat payment advice dan dikirimkan ke email beneficiary

#### Langkah 2: [1] Pilih Product Group = *Transfer to Other Banks*

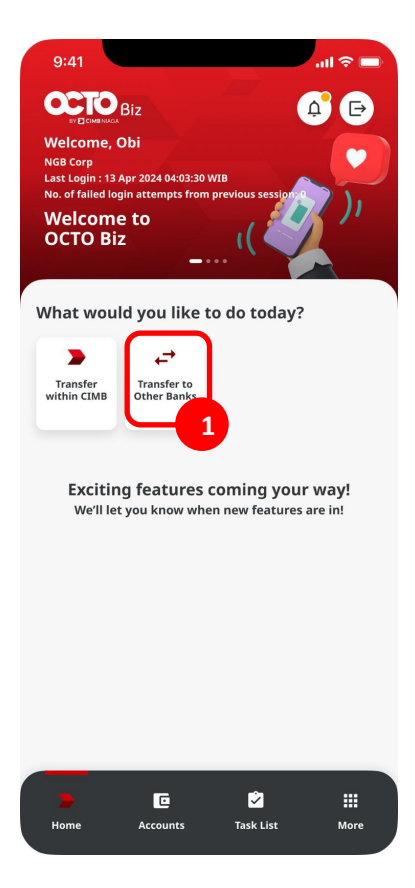

Menu : Pay & Transfer | Deskripsi: Fungsi untuk customer dapat membuat payment advice dan dikirimkan ke email beneficiary

Langkah 3: [1] Pilih *From Account* Langkah 4: [2] Pilih *Transaction Type* = BI-FAST

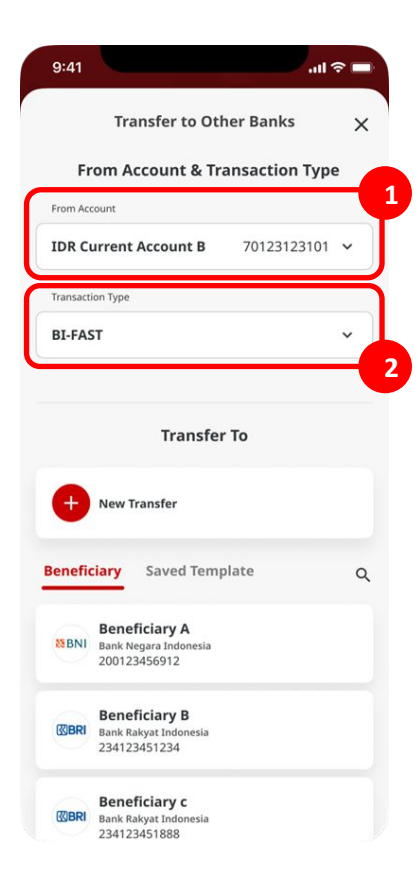

Menu : Pay & Transfer | Deskripsi: Fungsi untuk customer dapat membuat payment advice dan dikirimkan ke email beneficiary

#### Langkah 5: [1] Pilih Transfer To

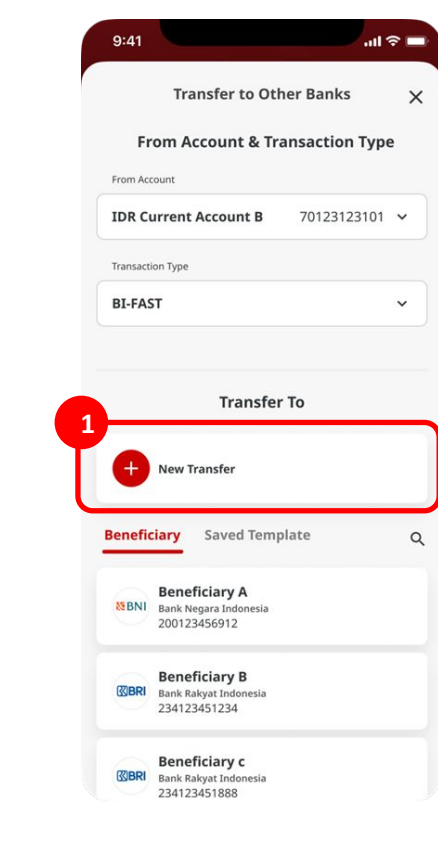

Menu : Pay & Transfer | Deskripsi: Fungsi untuk customer dapat membuat payment advice dan dikirimkan ke email beneficiary

Langkah 6: [1] Lengkapi *Beneficiary Details* > [2] Klik *Next* 

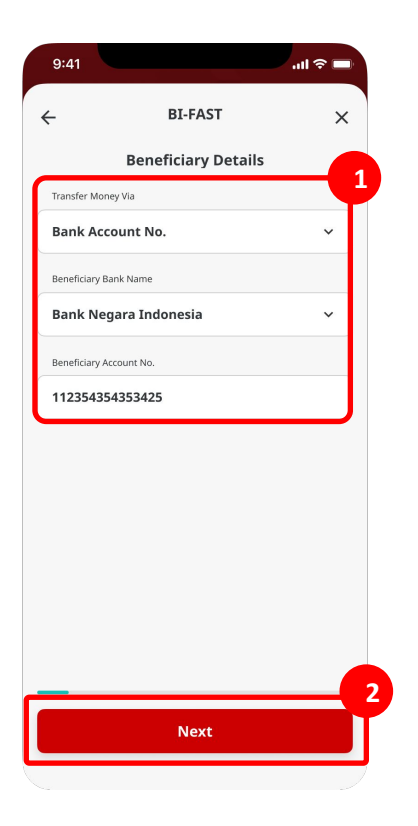

Menu : Pay & Transfer | Deskripsi: Fungsi untuk customer dapat membuat payment advice dan dikirimkan ke email beneficiary

Langkah 7: [1] Lengkapi jumlah *Amount* 

Langkah 8: [2] Lengkapi Value Date & Recurring field

Langkah 9: [3] Klik Next

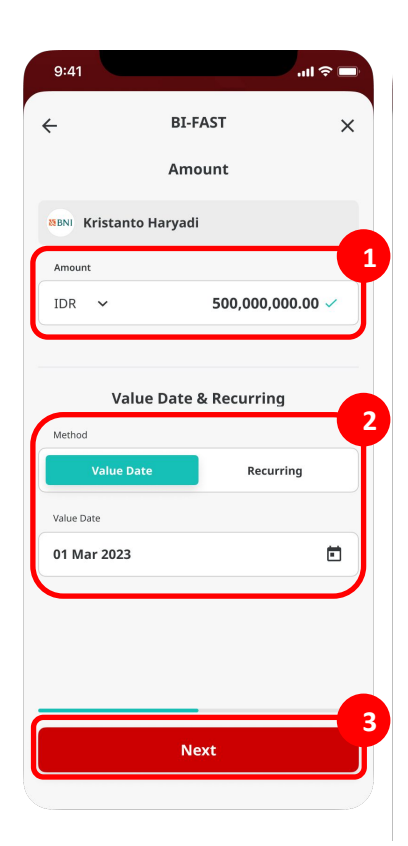

Menu : Pay & Transfer | Deskripsi: Fungsi untuk customer dapat membuat payment advice dan dikirimkan ke email beneficiary

#### Langkah 10: [1] Lengkapi bagian Other Details

Langkah 11: [2] Klik Next

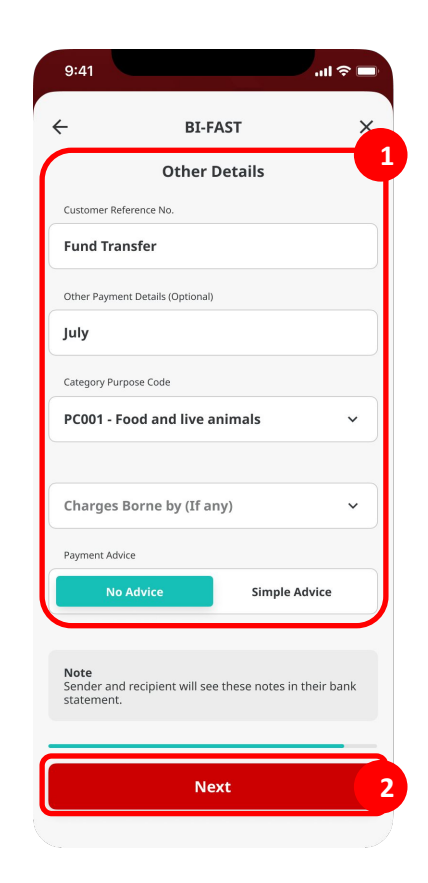

Menu : Pay & Transfer | Deskripsi: Fungsi untuk customer dapat membuat payment advice dan dikirimkan ke email beneficiary

Langkah 12: [1] Klik Submit

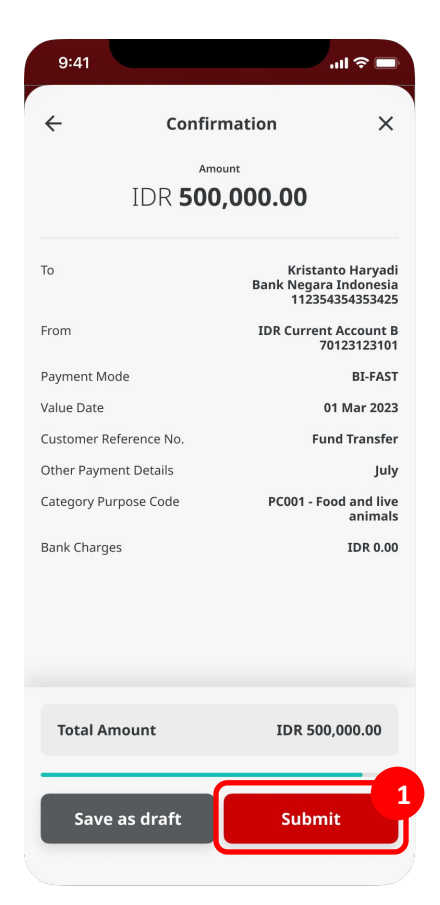

Menu : Pay & Transfer | Deskripsi: Fungsi untuk customer dapat membuat payment advice dan dikirimkan ke email beneficiary

Langkah 13: Sistem menampilkan halaman acknowledgement

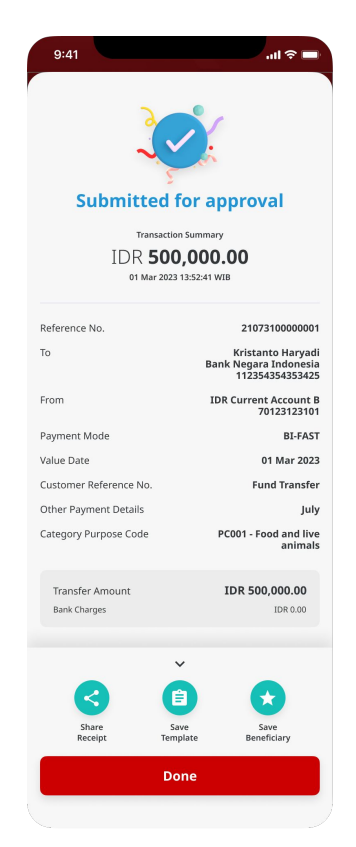

Menu : Pay & Transfer | Deskripsi: Fungsi untuk customer dapat membuat payment advice dan dikirimkan ke email beneficiary

#### Langkah 14: Login sebagai Approver untuk melakukan Approval

Catatan: Untuk lebih detail, dapat dilihat pada Modul Approval Process

Menu : Pay & Transfer | Deskripsi: Fungsi untuk customer dapat membuat payment advice dan dikirimkan ke email beneficiary

Langkah 15: Setelah di-approve [1] Klik More > [2] Klik Transaction Status Inquiry

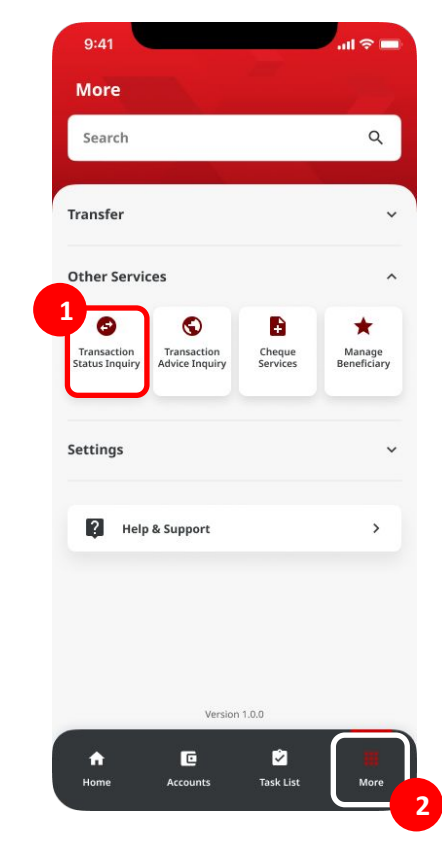

Menu : Pay & Transfer | Deskripsi: Fungsi untuk customer dapat membuat payment advice dan dikirimkan ke email beneficiary

Langkah 16: [1] Sistem akan menunjukkan halaman *Transaction Status Inquiry* dengan *Viewing = Transaction* 

...| 🌣 🔳 9:41 **Transaction Status Inquiry** × Viewing Transaction × 症 Transfer to Own Account > Ref No. : 2107310000001 IDR 150,000,000.00 Kristanto Haryadi CIMB Bank 11235435435 12 Apr 2021 Transfer to Own Account > Ref No. : 21073100000999 IDR 500,000,000.00 Ricky Wijaya CIMB Bank 11235432255 12 Apr 2021 Transfer to Other CIMB Account > Ref No. : MYTT2104124378 IDR 500,000,000.00 Beneficiary Corp Sdn Bhd CIMB Bank 13346563455 12 Apr 2021

Menu : Pay & Transfer | Deskripsi: Fungsi untuk customer dapat membuat payment advice dan dikirimkan ke email beneficiary

Langkah 17: Catatan di halaman listing akan tampil berdasarkan *filter* > [1] Klik pada catatan manapun yang diinginkan

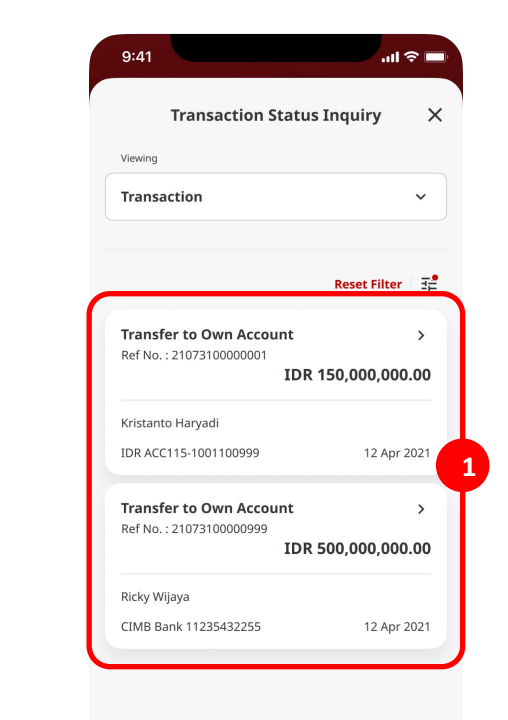

Menu : Pay & Transfer | Deskripsi: Fungsi untuk customer dapat membuat payment advice dan dikirimkan ke email beneficiary

Langkah 18: [1] Sistem menunjukkan halaman detail *Transaction* Langkah 19: [2] Klik pada *Payment Advice* 

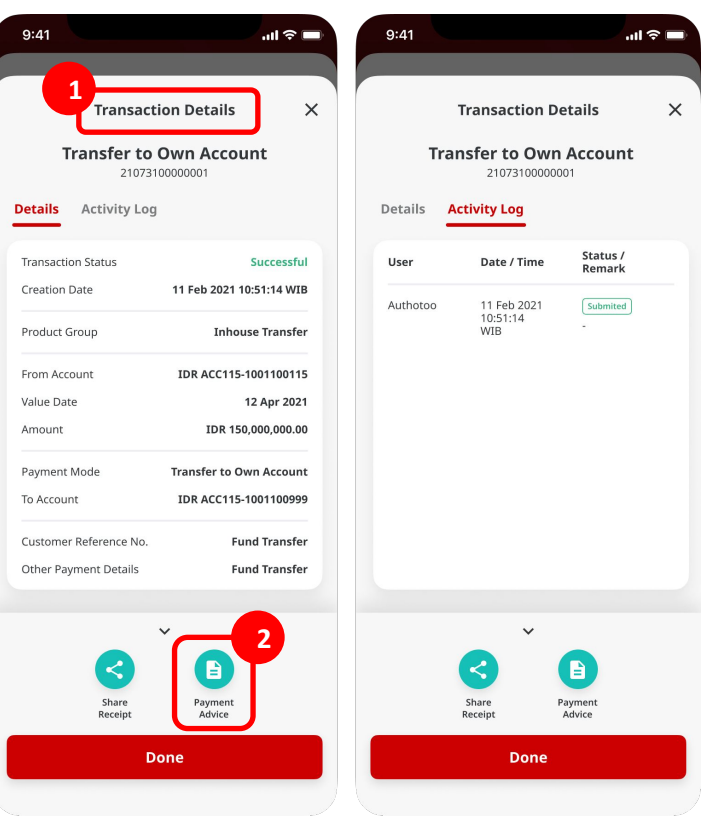

Menu : Pay & Transfer | Deskripsi: Fungsi untuk customer dapat membuat payment advice dan dikirimkan ke email beneficiary

Langkah 20: [1] Sistem menunjukkan halaman Payment Advice

Langkah 21: [2] Lengkapi *email address* 

Langkah 22: [3] Klik Resend

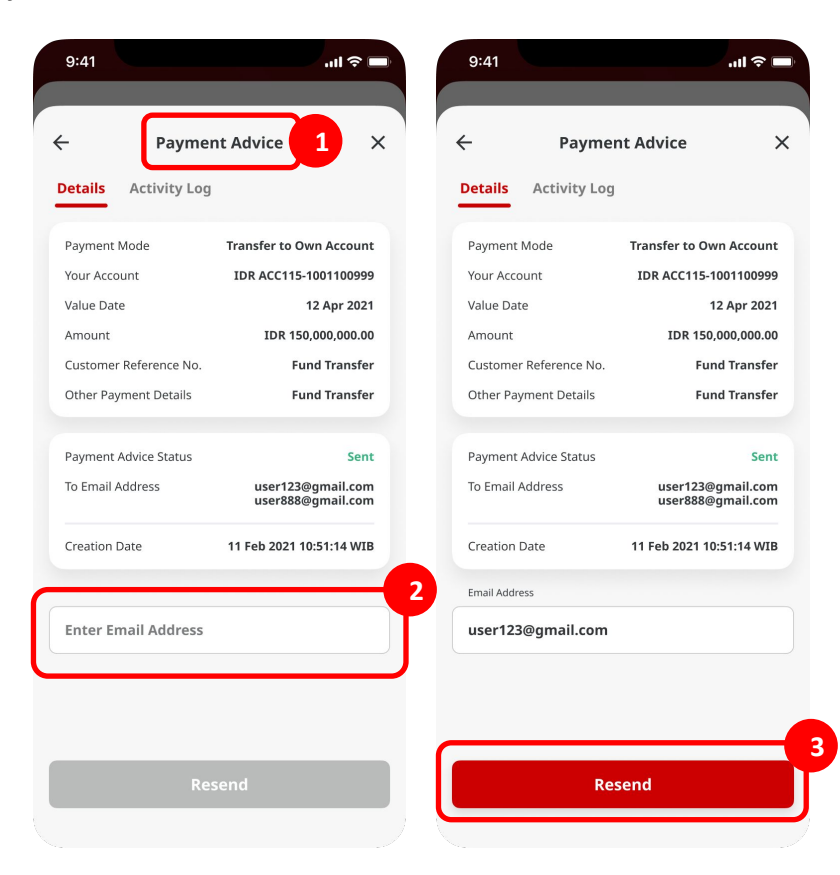

Menu : Pay & Transfer | Deskripsi: Fungsi untuk customer dapat membuat payment advice dan dikirimkan ke email beneficiary

Langkah 23:Sistem akan memunculkan halaman successful

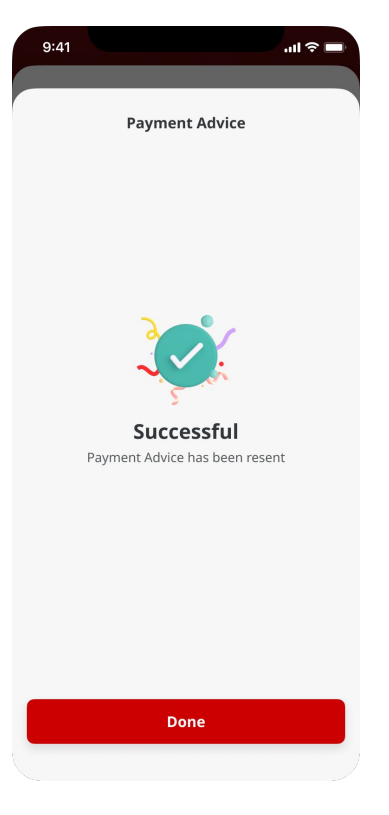